# Erledigt NVIDIA GT630M deaktivieren

## Beitrag von "Intax" vom 24. Februar 2013, 14:46

Hallo Leute, habe jetzt endlich auf meinem Laptop ein "Advanced" Menü im BIOS 📒 Tante Google hat mich aber auch nicht weiter gebracht, also bin ich mit meiner Frage wieder hier:

Wie deaktiviere ich die GT630M ???

Ich finde mich im Advanced Mode überhaupt nicht zurecht, bzw. ich erkenne nicht worunter die Karte zu finden sein sollte, hab schon alles durchsucht  $\Im$ 

## Beitrag von "kriwi" vom 24. Februar 2013, 14:51

Wenn du booten willst dann geb einfach das ein GraphicsEnabler=No

# Beitrag von "Dr.Stein" vom 24. Februar 2013, 14:52

Was für ein Notebook hast du den? Wenn du Optimus hast kannst du die Installation leider vergessen

## Beitrag von "matze" vom 24. Februar 2013, 14:54

Das mit GraphicsEnabler=No deaktiviert nicht die Grafikkarte. Du musst im BIOS einen Menü-Punkt suchen wo du die Grafikkarte abschalten kannst, aber ich weiß gerade nicht wie der Menü-Punkt heißt

## Beitrag von "Intax" vom 24. Februar 2013, 14:57

Hab ich gestern schon alles versucht, klappt nicht!

Bzw. klappt schon, komme aber nur bis zur Volumeauswahl, und danach ist freeze, weil ich keine Maus etc. mehr bewegen kann (ging vorher natürlich auch nicht, nur Tastatur...)

Könnte aber auch daran liegen, dass die Maus via USB3.0 angeschlossen ist, und ne Funk-Maus ist. Das Trackpad geht auch nicht.

Optimus an sich funktioniert schon, hab schon viele im tony-Forum gesehn, bei denen das Funktioniert, weil die GraKa deaktiviert wurde. Allerdings weis ich nicht wo das im BIOS geht

## Beitrag von "DoeJohn" vom 24. Februar 2013, 15:01

Nur wenn du den Punkt im Bios gefunden hast, wo du die Grafikkarte abschalten kannst, geht es hier weiter. Bitte melde dich, wenn du den Punkt gefunden hast!

## Beitrag von "Intax" vom 24. Februar 2013, 19:18

So, Graka ist nun deaktiviert, er bootet gerade im Verbose Mode.

Die Intel HD 3000 wurde angezeigt, direkt nach dem Start des Bootvorgangs. Evtl. kann ich ein Foto machen, ging alles sehr schnell 😂

Ich hoffe mal, dass es jetzt klappt 🙂

EDIT: "-x" Boot works!

## Beitrag von "matze" vom 24. Februar 2013, 19:19

Hast du mit GraphicsEnabler=Yes schon gebootet?

Edit: Ok hat sich ja durch dein Edit2 schon erledigt 😌

## Beitrag von "Intax" vom 24. Februar 2013, 19:20

Nein, bisher nicht. Sieh dir meinen EDIT#2 an 😂

## Beitrag von "Ehemaliges Mitglied" vom 24. Februar 2013, 19:21

Zitat von Intax

So, Graka ist nun deaktiviert

Wie hast Du die Karte denn deaktivieren können?

## Beitrag von "Intax" vom 24. Februar 2013, 19:22

Einfach im Bios die PCle GT630M auf [DISABLED] gesetzt. Habe ein gemoddetes Bios.

## Beitrag von "TuRock" vom 24. Februar 2013, 19:26

<u>Intax</u>

was ist das für Notebook !? ( Hersteller, Marke usw. )

Edit: hab schon ( Packard Bell Easynote LV11HC-075GE )

## Beitrag von "Intax" vom 24. Februar 2013, 19:27

Ist ein Packard Bell Easynote LV11HC075GE Specs findest du in meiner Sig.

Beitrag von "Ehemaliges Mitglied" vom 24. Februar 2013, 19:28

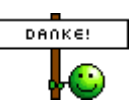

Lass mal bitte die Zitate vom Post davor.

## Beitrag von "Intax" vom 24. Februar 2013, 19:34

Okay, habe jetzt von meiner 500GB HDD 100GB für den Mac abgedrückt, ist allerdings ne MBR, wie gehe ich jetzt weiter vor ?

Die Mac Partition soll ja ne GUID werden. Aufm Desktop hatte ich das Problem nicht, da ich mehrere HDDs habe.

#### Beitrag von "TuRock" vom 24. Februar 2013, 19:42

Lass mich raten, auf der Platte ist noch Windows drauf und du willst beide Systeme auf eine Platte installieren !?

## Beitrag von "Intax" vom 24. Februar 2013, 19:46

Exakt 😂 Wird aber nicht funktionieren nehme ich an 😂

## Beitrag von "Ehemaliges Mitglied" vom 24. Februar 2013, 19:49

Also entweder machste die ganze HDD platt und formtierst mit GUID, oder Du installierst auf mbr und probierst das hier <u>klick</u>. Allerdings würde ich davon abraten. Gib Windoof den Laufpass. :keinwindows:

## Beitrag von "Intax" vom 24. Februar 2013, 19:59

Okay, ich mach alles Platt 💭 aber woher weiß ich dann, welche Treiber etc. ich brauche ? Kann ich ja ohne Windoof System nicht nachgucken, und Packard Bell rückt die nicht raus 🤗

Wollte grad nochmal nach den Treibern schauen, nun will sich Windows neu installieren oO Immer wenn ich neu starte kommt "Windows is loading Files." Danach startet die normale installation

#### Beitrag von "Dr.Stein" vom 24. Februar 2013, 20:02

Hattest du deine Platte schon Formatiert ?

Wenn du wieder in Windows drin bist, lass mal <u>System Info</u> einen Check machen und Poste dann einen Screenshot vom Ergebnis 🐸

## Beitrag von "Intax" vom 24. Februar 2013, 20:09

Noch ist nichts formatiert, aber ich komme nichtmehr ins Windows OS Werde dann jetzt einfach formatieren <sup>SS</sup> no risk no fun!

## Beitrag von "Dr.Stein" vom 24. Februar 2013, 20:10

So ist es. wenn du hängen bleibst sag bescheid

## Beitrag von "Intax" vom 24. Februar 2013, 20:44

| Also installiert ists nun, aber der neustart danach dauert jetzt | schon etwa 5 min | uten 🗎         |
|------------------------------------------------------------------|------------------|----------------|
| Der Bildschrim mit dem Apfel und dem kleinen Kreis d芝            | den meine iӰ     | der dreht sich |
| schon ne gefühlte ewigkeit                                       |                  |                |

## Beitrag von "zero130482" vom 24. Februar 2013, 20:45

Boote mal mit -v

Gesendet von meinem GT-N7100 mit Tapatalk 2

## Beitrag von "Intax" vom 24. Februar 2013, 21:13

Mit "-v" passiert das: http://www.pic-upload.de/view-...3-02-24-20.49.05.jpg.html

Mit "-x" bekomme ich nach dem Laden einen Blackscreen.

Mit "GraphicsEnabler=No -v -x" gehts 😂

Werde dann jetzt EasyBeast installieren, und dann mal versuchen von der HDD zu booten. Bootet soweit normal, nur die Tastatur (interne) wird nicht erkannt. Maus jedoch schon.

## Beitrag von "Blackout4" vom 24. Februar 2013, 21:20

Bei multibeast gibt es unter driver/miscellaneous(oder so) nen PS2 Mice and Keyboard Patch der hat bei meinem Laptop geholfen...

## Beitrag von "Intax" vom 24. Februar 2013, 21:39

Jo, hatte ich danach bereits installiert, aber vergessen zu erwähnen Sorry Kann nur mit "-x" booten, und der Lüfter ist permanent auf 100% 😕

## Beitrag von "Blackout4" vom 24. Februar 2013, 21:44

Starte mal vom Stick mit deinen bootflags das sollte noch gehen und schmeiß die kexte wieder raus

Also ich mein über den bootloader vom Stick

## Beitrag von "Intax" vom 24. Februar 2013, 21:47

Komme auch so normal ins System rein, wo kann ich die Kexte denn löschen ? Und welche überhaupt ? <sup>(c)</sup> und warum ? xD

## Beitrag von "Blackout4" vom 24. Februar 2013, 21:51

Du meintest doch es funktioniert nicht und lastet deine CPU au wenn die kexte Probleme machen oder keine Funktion aufweisen müsst du in multibeast gucken welche kexte er installiert hat und wo und die einzelnd rauslöschen

Und wenn es wegen dem kext nur noch mit -x geht läuft da was gewaltig schief 😌

## Beitrag von "Intax" vom 24. Februar 2013, 22:12

Also ich kann im Moment nur mit "-x" booten. Der Lüfter des Laptops ist auf 100%, so wie sich das anhört. Im Aktivitätsmonitor sind aber 98,2% der CPU inaktiv.

Beim starten hört sich der Lüfter auch normal an, aber während des Bootvorgangs beschleunigt er einfach, und bleibt dann auch so. Ohne "-x" freezt der Bootvorgang.

## Beitrag von "Blackout4" vom 24. Februar 2013, 22:15

War das vor der Installation von dem PS2 Mice and Keyboard auch so?

#### Beitrag von "Intax" vom 24. Februar 2013, 22:17

Weis ich nichtmehr genau, ich geh für heute aber erstmal schlafen 🤤 Muss morgen früh raus -\_-

## Beitrag von "DoeJohn" vom 24. Februar 2013, 22:18

Wenn der Rechner immer noch da hängen bleibt, wie auf deinem Bild, installiere die FakeSMC.kext nochmal, aber **ohne** Plugins! Wenn du die Plugins wieder haben willst, installiere dann diese: http://www.osx86.net/view/3349...mc and plugins 09-12.html

## Beitrag von "Intax" vom 25. Februar 2013, 14:09

Okay, habs ohne die Plugins installiert, bekomme immernoch einen Bootfreeze.

Mit "-x" funktioniert es weiterhin.

Hier der Freeze: http://www.pic-upload.de/view-18285641/IMAG0061.jpg.html

Soll ich evtl. nochmal alle kexts rausschmeißen ? Ich weis nur nicht wo ich die finde :chameleon:

Achja, Lüfter läuft weiterhin schön auf 100% 😂 :help:

## Beitrag von "DoeJohn" vom 25. Februar 2013, 14:24

Irgendwie werkeln da noch die Plugins. Und etwas mit VoodooPS2 kommt dir da in die Quere. Kannst du etwas im Bios einstellen wegen dem Lüfter, läuft deine CPU evtl. auf volle Pulle?

Beitrag von "Intax" vom 25. Februar 2013, 14:26

CPU ist auf 0,2% Auslastung Daran kanns nicht liegen. Ich werd mal schauen, ob ich die Kexts irgendwie entsorgen kann. Also die PS2 Viecher da <sup>U</sup> Wo finde ich die denn ?

## Beitrag von "DoeJohn" vom 25. Februar 2013, 14:28

Das mußt du vorsichtig nach und nach probieren. Gut wäre es, wenn du ein zweites System als Backup hättest, um evtl. von dort zu starten. Wenn es schief läuft, mußt du wahrscheinlich neu installieren.

## Beitrag von "Intax" vom 25. Februar 2013, 14:38

Ist ja kein Problem, installieren geht ja schnel Nur ich finde die verdammten Kexts nicht

## Beitrag von "DoeJohn" vom 25. Februar 2013, 14:48

Du kannst auch im abgesicherten Modus darauf zugreifen! Du kannst im Extensions-Ordner die Sortierung nach Datum machen. So siehst du alle neu installierten Kexte!

## Beitrag von "Intax" vom 25. Februar 2013, 15:01

Der Extensions Ordner ist leer! Siehe Foto: <u>http://www.pic-upload.de/view-</u> 18286184/IMAG0062.jpg.html

## Beitrag von "Blackout4" vom 25. Februar 2013, 15:04

Du hast doch den voodoops2 mice and Keyboard installiert! Ich hab doch vorher schon gesagt schmeiß den wieder raus... Nachdem du den installiert hattest kamst du nur noch mit -x rein

## Beitrag von "DoeJohn" vom 25. Februar 2013, 15:04

Du mußt auch in den System/Library/Extensions-Ordner! Du hast in Bezug auf Mac OS X aber noch einen langen Weg vor dir!

## Beitrag von "Intax" vom 25. Februar 2013, 15:47

| Ahh, okay sorry | 😇 bin noch ein bi | sschen windows    | gewöhnt 🔚    | _  |
|-----------------|-------------------|-------------------|--------------|----|
| "voodoops2 mice | and Keyboard" fir | nde ich garnicht. | What to do ? | è. |

## Beitrag von "DoeJohn" vom 25. Februar 2013, 15:54

Die Kexte heißen: AppleACPIPS2Nub.kext und VoodooPS2Controller.kext Dann mußt du noch in PreferncesPane die VoodooPS2.prefPane löschen. Mehr Hilfe geht nicht. Hoffe du kannst sie alleine löschen.

## Beitrag von "Intax" vom 25. Februar 2013, 17:48

So, hab den Krempel jetzt komplett neu installiert. Den ganzen Kram hab ich soeben in Multibeast installiert: Easybeast FakeSMC (keine Plugins) Chameleon (und Theme) Intel Graphics Patch for Mixed Configurations.

Funktioniert nicht. Error Screen: <u>http://www.pic-upload.de/view-18288451/IMAG0066.jpg.html</u> Achja der Lüfter ist seit der Intstallation von Easybeast wieder so laut <sup>CD</sup> Vorher war das nicht.

# Beitrag von "Dr. Ukeman" vom 25. Februar 2013, 17:53

Kommst du mit dem Stick noch ins System? Ist die nullcpupowermanagement kext installiert?

Gesendet vom iPhone via Tapatalk

## Beitrag von "Intax" vom 25. Februar 2013, 18:14

Komme mitm Stick noch rein, nullcpupowermanagement ist installiert. Bin erstmal bei der Fahrschule Mache nachher weiter, welche kexts von Multibeast sollte ich optimalerweise installieren ? Wäre nett wenn ihr ne Liste/Vorschläge macht  $\stackrel{\bigcirc}{\bigcirc}$ 

## Beitrag von "DoeJohn" vom 25. Februar 2013, 18:21

Dann lösche die mal!

## Beitrag von "Intax" vom 25. Februar 2013, 21:55

So, alles bootet nun normal, keine errors mehr etc. 🐸

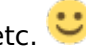

Hätte allerdings noch ein paar Fragen: wie bekomme ich nun wieder ne 1600x900 auflösung ?

Wie geht der Lüfter wieder leiser/nichtmehr auf volle Pulle ? Wie mach ich das mitm Internet ? Habe ja keine Bezeichnung der verbauten Teile, PB will die nicht rausrücken - -

Trackpad ist auch leider nicht aktiv.. Sound auch noch nicht, USB 3.0 ebensowenig

#### GROSSTEN

000° Danke erstmal für die bisherige Hilfe!

## Beitrag von "DoeJohn" vom 25. Februar 2013, 22:05

Zur Grafik: Hast du mit GraphicsEnabler=0 schon gebootet?

Für das Trackpad hatte Griven hier mal was gepostet, allerdings nur für Lion: http://hackintosh-forum.de/ind...page=Thread&threadID=5823

Sound solltest du mit VoodooHDA.kext probieren, ist in Multibeast drin. Aber vorher unbedingt die AppleHDA.kext löschen, sonst gibt es eine Kernelpanik!

## Beitrag von "Intax" vom 25. Februar 2013, 22:41

GraphicsEnabler=0 bringt auch keine Änderung. Sound ging auch nicht, hab die kexts wieder deinstalliert.

Okeeeeee, also nen andrer Soundtreiber bringt quiekend laute Geräusche aus dem Lapp toll! :ziehharmonika: :chameleon:

Ich brauch erstmal schlaf <.< Morgen gehts weiter mitm Quietschkonz 💭 natürlich hört der Laptop damit nicht auf beim booten :help:

## Beitrag von "Dr. Ukeman" vom 25. Februar 2013, 23:11

Trainer hat sich scheinbar vertippt: es muss GraphicsEnabler=yes heißen. Bzw PCIRootUID=0 oder 1

Gesendet vom iPhone via Tapatalk

## Beitrag von "Intax" vom 26. Februar 2013, 16:55

Hab nochmal neu installiert, noch keine Kexts via Multibeast installiert. Er bootet nicht mehr in http://www.pic-upload.de/view-...3-02-26-14.02.02.jpg.html

## Beitrag von "DoeJohn" vom 26. Februar 2013, 17:09

Installiere mit Multibeast folgendes: "ElliottForceLegacyRTC, EvOreboot, FakeSMC, Chimera v1.11.1 r1394, Mac Pro 3,1"!

Sonst erstmal gar nichts anhaken. Du kannst im Nachhinein noch Treiber (Kexte) installieren, auch mit Multibeast!

Evtl. vor dem Neustart, wenn schon vorhanden, in den Extra-Ordner die "org.Chameleon.boot.plist" vom Installationsstick kopieren. Dann neu booten!

## Beitrag von "Intax" vom 26. Februar 2013, 17:47

Das Resultat: http://www.pic-upload.de/view-18301358/IMAG0068.jpg.html

## Beitrag von "DoeJohn" vom 26. Februar 2013, 18:14

Kaum zu glauben, kann eigentlich nicht sein. Wenn du noch mit dem Installationsstick booten kannst, ändere mal die Definition von MacPro 3,1 in eine mit MacBookPro! Aber wenn du den Thread nochmal durchgehst, müßtest du die Installation auch schaffen, wenn du es noch mal genauso machst wie vorher, nur ohne die falschen Kexte!

## Beitrag von "Intax" vom 26. Februar 2013, 18:17

Der Witz is ja: ich habs genau so schonmal hinbekomme ber jetzt nichtmehr :o obwohl ich kein bisschen verändert habe.

## Beitrag von "DoeJohn" vom 26. Februar 2013, 18:23

Also wenn das so ist, mußt du es nochmal solange probieren, bis du wieder booten kannst. Wir können jetzt ja nicht noch einmal von vorne anfangen!

Gehe deine Checkliste nochmal durch: Alle nötigen Bios-Einstellungen, mit dem Installationsstick booten. Wenn du zum Installationsbildschirm kommst, die Festplatte mit dem Festplattendienstprogramm neu formatieren, evtl. nur löschen! Dann Installieren. Nach der Installation mit dem Installationsstick die neue Systemplatte booten und Mac OS X einrichten. Dann auf dem Mac Desktop Multibeast starten und die wichtigen Kexte (FakeSMC.kext usw.) und einen Bootloader (Chimera oder Chameleon) installieren. Dann ohne Installationsstick booten und die restlichen Kexte installieren! Fertig!

Viel Glück! 🔚

## Beitrag von "Intax" vom 26. Februar 2013, 18:48

So, nu bootet alles normal 😂 dauert aber nen bissl, ca. 2min ...

Da ich leider keine Liste der eingebaute Hardware habe weiss ich nicht welchen Treiber ich für Sound, Wlan etc. installieren kann.

## Beitrag von "DoeJohn" vom 26. Februar 2013, 18:53

Wieso hast du wieder Easybeast genommen? Wenn du mit Chimera Probleme hast, dann nimm original Chameleon-Bootloader: den http://www.osx86.net/view/3603... r2183 daily updates.html

## Beitrag von "Intax" vom 26. Februar 2013, 18:56

Habe keine Probleme, alles bootet normal.

## Beitrag von "Blackout4" vom 26. Februar 2013, 19:08

Wenn du schon sagst easybeast dreht deinen Lüfter auf wieso installierst du es dann? Easybeast ist zwar eine universallösung hat aber auch ein hohes Potential deinem hackintosh zum Drachen zu verhelfen. Ich kann nur davon abraten.

## Beitrag von "Intax" vom 26. Februar 2013, 19:22

Ich habs installiert, weils vorher auch funktioniert hat. Anders halt nicht.

## Beitrag von "DoeJohn" vom 26. Februar 2013, 19:26

Installiere mal den Chameleon, den ich gepostet habe drüber. Kann eigentlich nichts passieren. Habe ich bei mir auch schon oft gemacht!

## Beitrag von "Intax" vom 26. Februar 2013, 19:42

Was soll das bringen/was kann der mehr/anders als mein jetziger?

## Beitrag von "DoeJohn" vom 26. Februar 2013, 19:46

Weißt du was, dann lass es!

## Beitrag von "Intax" vom 26. Februar 2013, 21:34

Lol, was ne antwort hab doch nur nett gefragt, weil ich ja eigentlich ganz normal booten kann....

EDIT: Hier kann zu. Ich gebs auf mit dem Lapto